#### ver.1.1.2

# Start- up Guide

### [Required Matters]

**Bundled Items** 

-An Ultrasound Probe with USB cable.

 $-\mathrm{USB}$  memory containing driver software, application software.

#### Preparation < Windows edition>

### Installation of required software, connection of the scanner, and starting scanning are described here.

#### [Installation of Driver]

Connect the bundled USB memory to USB port of PC first.

Connect the probe to USB port of PC.

Open folder in USB memory, then folder 'US304windows', 'USB\_Driver\_windows' and 'US304Android' will appear.

Click 'USB\_Driver\_windows'.

Folder 'Win7', 'Win8' and 'Win10' are shown. Click a folder corresponding to your PC. Folder 'x64"x86' will follow.

Click a folder corresponding to condition of your PC.

Then click 'dpinst', out of 5 files in the box to follow.

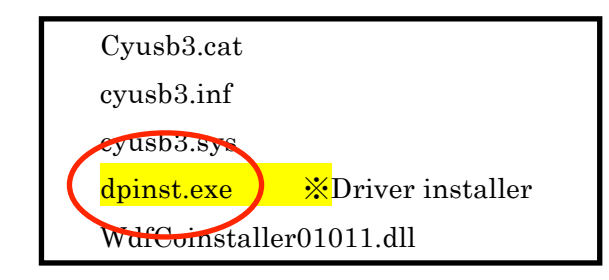

Install wizard appears to start installation.

#### Click 'Next'.

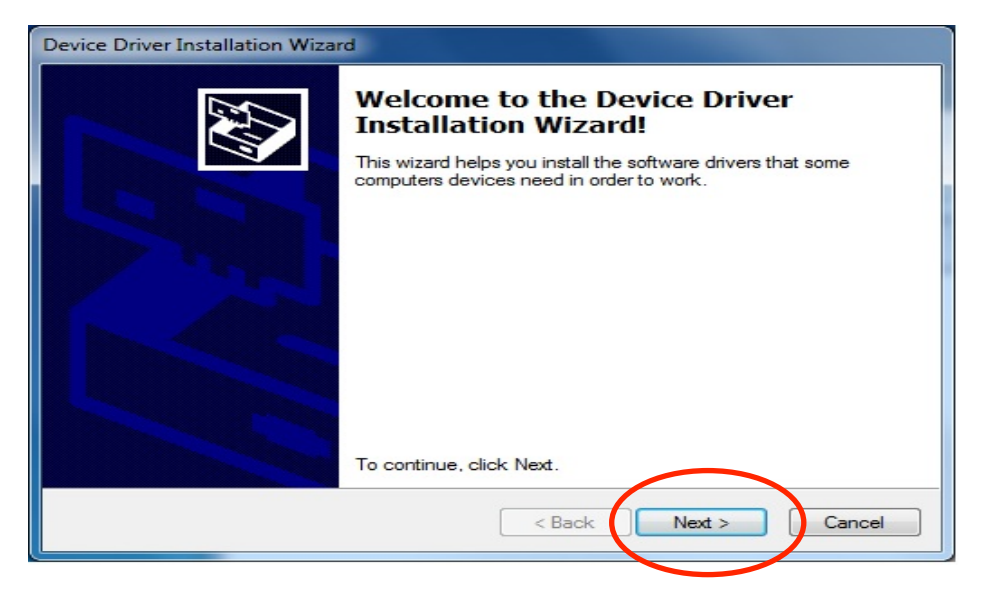

When installation is done, the wizard screen turns to as below;

| Device Driver Installation Wizard |                                                                                                    |               |  |  |
|-----------------------------------|----------------------------------------------------------------------------------------------------|---------------|--|--|
|                                   | Completing the Device Driver<br>Installation Wizard                                                                 |               |  |  |
|                                   | The drivers were successfully installed on this computer.                                                           |               |  |  |
|                                   | You can now connect your device to this computer. If your device<br>came with instructions, please read them first. |               |  |  |
|                                   |                                                                                                    |               |  |  |
|                                   |                                                                                                    |               |  |  |
|                                   | Driver Name                                                                                                    | Status        |  |  |
|                                   | ✓ Cypress (CYUSB3) USB                                                                                              | Ready to use  |  |  |
|                                   |                                                                                                    |               |  |  |
|                                   | < Baci                                                                                                    | Finish Cancel |  |  |

Click 'Finish' to complete installation.

## [From 'installation of application' to 'starting scan']

Installation of the proprietary software for 'scan and measurement'.

Open 'US304windows' in the above USB memory, then click 'setup' file on the  $1^{\rm st}$  line.

Install wizard will appear to start installation.

Click 'Next'.

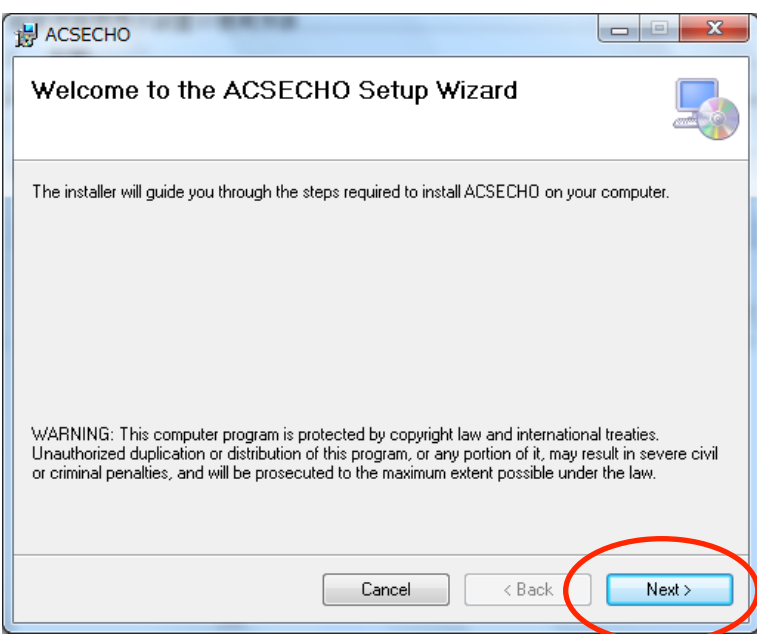

Click 'Next' again.

| B ACSECHO                                                                               |                       |
|-----------------------------------------------------------------------------------------|-----------------------|
| Select Installation Folder                                                              |                       |
| The installer will install ACSECHO to the following folder.                             |                       |
| To install in this folder, click "Next". To install to a different folder, enter it bel | ow or click "Browse". |
| Eolder:<br>C:¥ACSECHO¥                                                                  | Browse<br>Disk Cost   |
| Install ACSECHO for yourself, or for anyone who uses this compute                       | r.                    |
| Everyone                                                                                |                       |
| ⊘ Just me                                                                               | $\frown$              |
| Cancel < Back                                                                           | Next >                |

Click 'Next' again.

| 岁 ACSECHO                                                   |              |
|-------------------------------------------------------------|--------------|
| Confirm Installation                                        |              |
| The installer is ready to install ACSECHO on your computer. |              |
| Click "Next" to start the installation.                     |              |
|                                                             |              |
|                                                             |              |
|                                                             |              |
|                                                             |              |
|                                                             |              |
|                                                             |              |
| l                                                           |              |
| Cancel                                                      | (Back Next > |
|                                                             |              |

When installation is done, the wizard screen turns to as below;

| H ACSECHO                                                                          |       |
|------------------------------------------------------------------------------------|-------|
| Installation Complete                                                              | 5     |
| ACSECHO has been successfully installed.                                           |       |
| Click "Close" to exit.                                                             |       |
|                                                                                    |       |
|                                                                                    |       |
|                                                                                    |       |
|                                                                                    |       |
|                                                                                    |       |
| Please use Windows Update to check for any critical updates to the .NET Framework. |       |
|                                                                                    |       |
| Cancel < Back                                                                      | Close |

Click 'Close' to complete installation.

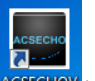

A shortcut ACSECHOV is set up on desktop. With double click on this, the application is booted.

In the beginning, <Patient> screen appears. Click <New>.

| Pa | tient     |          |            |        |            |      |
|----|-----------|----------|------------|--------|------------|------|
|    | ID Sea    | arch     |            |        |            | New  |
|    | Name S    | earch    |            |        |            |      |
|    | Birthdate | Search   | 02-03-2015 |        |            |      |
|    | ID        | Name     |            | Sex    | Birthdate  |      |
|    | 0001      | testuser | 0001       | Female | 17-06-1983 |      |
|    |           |          |            |        |            |      |
|    |           |          |            | 0      | ĸ          | Exit |

Screen of patient's data appears. Input name of a patient to <Name> box and click <OK>.

 $\ast$  In this guide, from <Patient Registration> to <Start Scan>  $\,$  is described.

| ACSECHOV Ver1.1.0.1.E    | _                              |                         | -                   | x               |
|--------------------------|--------------------------------|-------------------------|---------------------|-----------------|
|                          | ID:0                           | 0001 Name: testuser0001 | 02-03-2015 16:55:24 |                 |
| Freeze                   | Camera<br>preparations<br>Zoom |                         |                     |                 |
| Distance                 |                                |                         |                     |                 |
| Area                     | Patient                        |                         |                     |                 |
| OB/GY                    | Viewer                         |                         |                     |                 |
| ImageStore               | New                            |                         | l +                 |                 |
| CineStore                |                                |                         |                     |                 |
| Print                    |                                |                         |                     |                 |
| [SP:UnFreeze] [F1:Patier | nt] [F2:Viewer] [F4:Nev        | v] [MBody Mark]         |                     | 0 / 512<br>Exit |

### Main screen appears.

Click <Freeze> in blinking.

| ACSECHOV Ver1.2.0.0.E                                        | alan a                                                                  |                                                                      |
|--------------------------------------------------------------|-------------------------------------------------------------------------|----------------------------------------------------------------------|
|                                                              | ID:0001 Name: testuser0001                                              | 16-03-2015 10:03:15                                                  |
| Freeze                                                       | 5                                                                       | Frame<br>correlation<br>Medium<br>Depth 186<br>Gain 66<br>October 50 |
| В                                                            |                                                                         | D G C                                                                |
| BB                                                           |                                                                         |                                                                      |
| BM                                                           |                                                                         | <b>!</b> *    <b>ቀ</b>                                               |
| <invert< th=""><th></th><th></th></invert<>                  |                                                                         |                                                                      |
| [SP:Freeze] [F1:B] [F2:BB] [F<br>[F5:DepthDown] [F6:DepthUp] | 3:BM] [F4:Invert]<br>[F7:GainDown] [F8:GainUp] [F9:ContrastDown] [F10:C | 470 / 512                                                            |

<Freeze> changes from orange color to green, <B Mode Scan> can be started.

With every click, the screen changes; Freeze/Measurement<orange color> $\rightarrow$  Unfreeze/Scan<green> $\rightarrow$  Freeze/Measurement<orange >

Preparation is thus completed.

- \* During usage of the browser, make sure to keep both of *Wi-Fi and other application software of the PC disenabled,* so that interference or malfunctioning of the browser may not be caused.
- \*Disconnect USB memory following PC's procedure.
- \*Do not disconnect the probe while the application is on.
- Make sure to exit the application before disconnecting.

#### [Exit of Application]

Click <Exit> on the main screen. A dialog appears as below;

| ACSECHOV       | <b></b> |
|----------------|---------|
| Exit without s | aving   |
| ОК             | Cancel  |

Click <OK>, to return to <Patient> screen, with discarding scanned images. \*Click <Cancel> to return to the main screen.

| Patient<br>ID Se<br>Name S<br>Birthdate | arch<br>Search<br>Search 02-03-2015 |     |           | New  |
|-----------------------------------------|-------------------------------------|-----|-----------|------|
| ID                                      | Name                                | Sex | Birthdate |      |
|                                         |                                     |     |           |      |
|                                         |                                     | 0   | к         | Exit |

Click <Exit> to terminate the application.

Detail for Scan/Measurement/Image management is described in 'Instruction Manual'.